## **Statement Email Notification**

4

This quick reference guide provides the basic steps for setting up your email notification preferences in Access Online in order to be notified when you have a statement available.

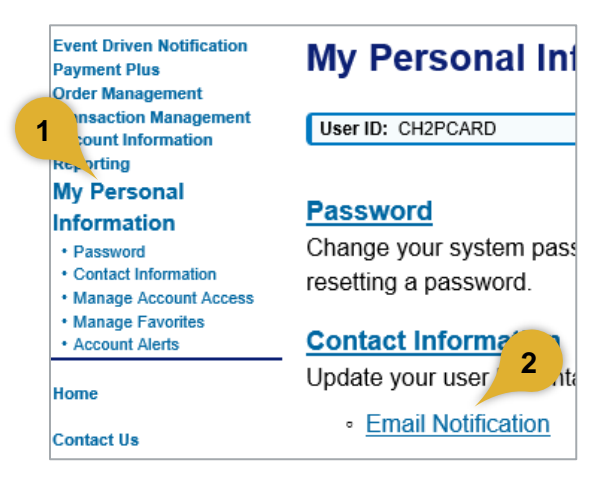

- 1. Select My Personal Information.
- 2. Click Email Notification.

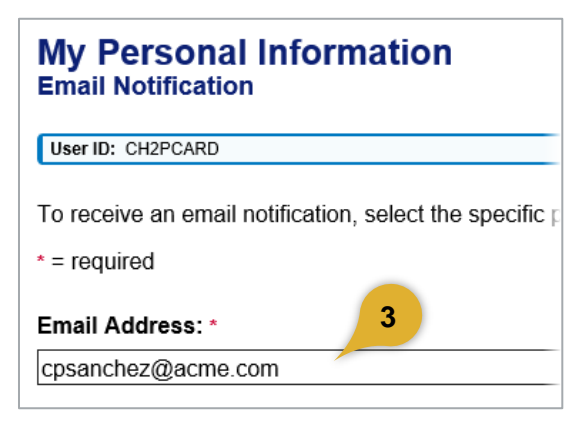

3. Make sure your email address is correct.

## Status Notifications Dispute Status Email Notification Send notification when the status of my display Password Expiration Email Notification Send notification 10 days and 3 days prior to Pending Cardholder's Transaction Appr Daily

**4.** Specify the status notification you want to receive., if any.

 $\sim$ 

Weekly:

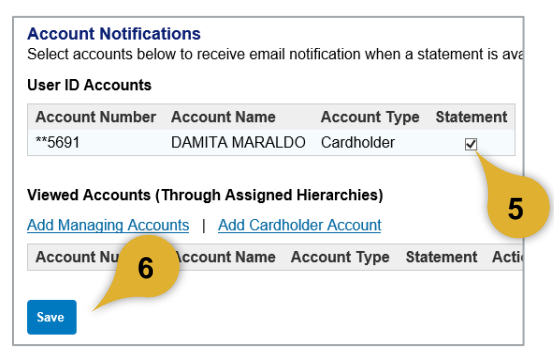

- 5. Select Statement account notification
- 6. Click Save.